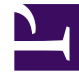

## **GENESYS**<sup>®</sup>

This PDF is generated from authoritative online content, and is provided for convenience only. This PDF cannot be used for legal purposes. For authoritative understanding of what is and is not supported, always use the online content. To copy code samples, always use the online content.

## Workforce Management Web for Supervisors Help

Schedule Validation Report

5/8/2025

## Schedule Validation Report

To create a Schedule Validation Report:

- 1. On the **Reports** tab, select **Schedule Reports** from the Views menu.
- 2. Select **Schedule Validation Report** from the list in the Objects pane. The Reports Wizard's first screen, **Header**, appears.
- 3. To print a header on the report, select **Show Header** and type your header text into the text box.
- 4. Click Next.
- 5. On the **Scenario** screen, select a schedule scenario or the Master Schedule.
- 6. Click **Finish**. The report appears in the **Report Viewer**.

## Understanding the Schedule Validation Report

This report provides a printable, searchable format in which to view generated Schedule Validation warnings. You can browse the same warnings in the **Review Messages** window.

For more information about these warnings, see Schedule Validation.